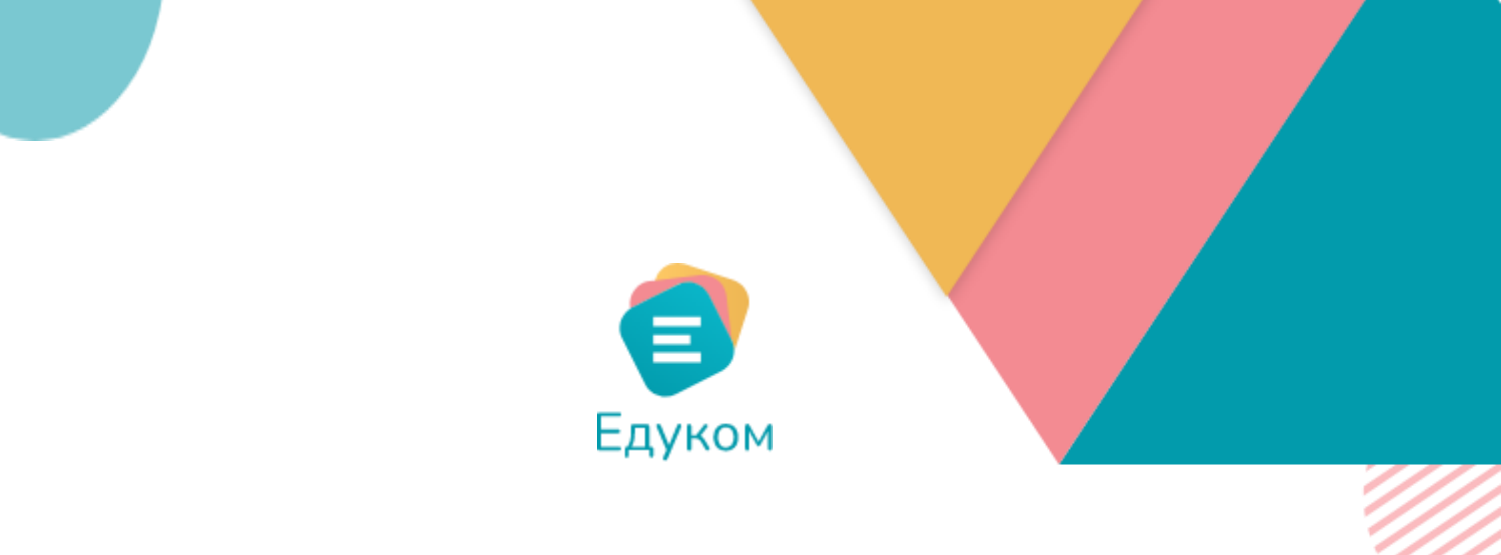

# корисничко упутство

Ученик

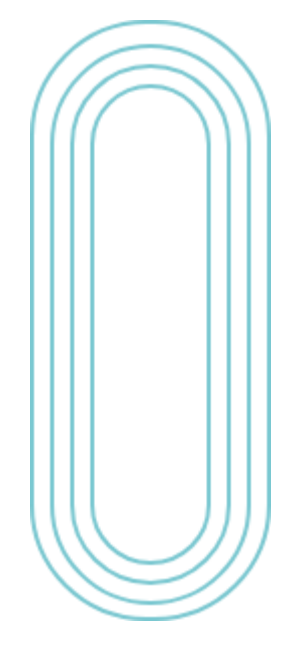

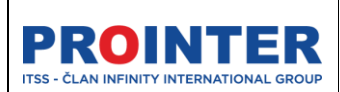

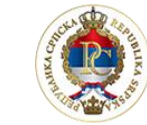

Министарство просвјете и културе

### "Едуком"

### Корисничко упутство

Ученик 11.09.2022.

# Садржај

| Садржај2                               |
|----------------------------------------|
| 1. Логовање на систем                  |
| 2. Основне функционалности апликације6 |
| 2.1. Почетни екран                     |
| 2.3. Преглед7                          |
| 2.4. Заглавље апликације8              |
| 3. Распоред                            |
| 4. Предмети и оцјене                   |
| 5. Изостанци15                         |
| 6. Најаве испитивања                   |
| 7. Литература                          |
| 8. Обавјештења17                       |
| 9. Поруке                              |
| 9.1. Пријемно сандуче18                |
| 9.2. Нова порука                       |
| 10.Ваннаставне активности              |
| 11. Календар                           |

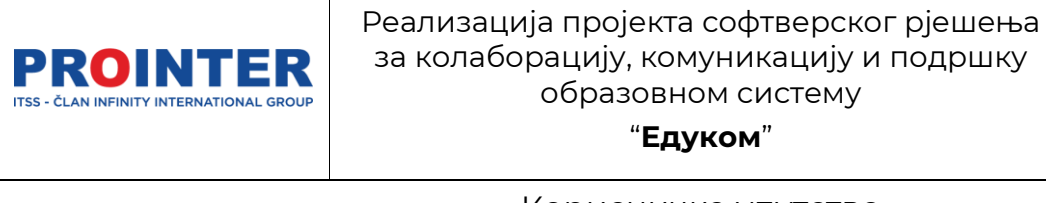

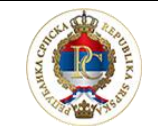

Министарство просвјете и културе

#### Корисничко упутство

Ученик

11.09.2022.

### 1. Логовање на систем

Приступ Едуком еДневник апликацији можете остварити када у једном од претраживача (Google Chrome, Mozilla Firefox, Edge, Opera) укуцате следећи линк <u>https://ucenik.edukom.org</u>

Након покретања линка пред Вама се отвара портал за ученике.

|                                                                                                    | €дуком<br>Обавјештења                                                                                                    |
|----------------------------------------------------------------------------------------------------|----------------------------------------------------------------------------------------------------|
| еДневник за ученике                                                                                                    |                                                                                                    |
| Јодинствени информациони систем Министарства просвјете и културе Републике Српске намијењен ефикасном<br>управљању и развоју савременог образовања.<br>В пријави се | Упитства                                                                                                    |
|                                                                                                    | Image: Strate-to Da Copulational Strategies           Antan-to ymytoteo Da Copulational Editoria, Socrytinos Balo Je Hansin repulsate na Ciscrean. |

Слика: 1- Портал за ученике

На порталу одаберите опцију "Пријави се".

Уколико у претраживач унесете линк <u>https://edukom.org\_</u>прескочићете портал и пред Вама се директно отвара форма за унос корисничког имена и лозинке.

Корисничко име и лозинку ћете добити од вашег одјељенског старјешине.

| <b>PROINTER</b><br>ITSS - ČLAN INFINITY INTERNATIONAL GROUP | Реализација пројекта софтверског рјешења<br>за колаборацију, комуникацију и подршку<br>образовном систему<br><b>"Едуком</b> " | Министарство<br>просвјете и културе |  |  |  |  |
|-------------------------------------------------------------|----------------------------------------------------------------------------------------------------|-------------------------------------|--|--|--|--|
| Корисничко упутство                                         |                                                                                                    |                                     |  |  |  |  |
|                                                             | Ученик                                                                                                    | 11.09.2022.                         |  |  |  |  |

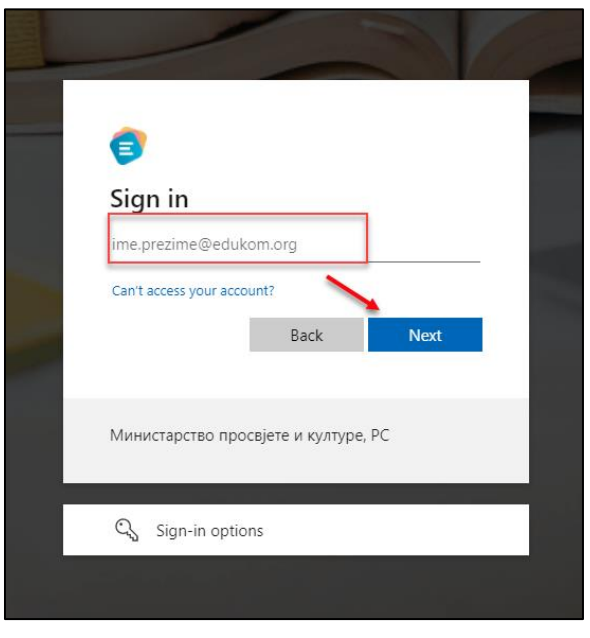

Слика: 2- Унос корисничког имена

Корисничко име се састоји од Вашег имена и презимена и домена edukom.org.

Након што унесете валидно корисничко име, одаберите опцију "Next".

| <b>a</b>                     |           |
|------------------------------|-----------|
| ← ime.prezime@edukom         | .org      |
| Enter password               |           |
| Password                     |           |
| Forgot my password           | Sign in   |
| Ministarstvo prosvjete i kul | lture, RS |

Слика: 3- Унос привремене лозинке

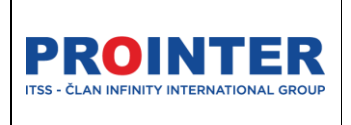

"Едуком"

Министарство просвјете и културе

#### Корисничко упутство

Ученик

11.09.2022.

У предвиђено поље уносите Привремену лозинку коју сте добили уз корисничко име.

Након што унесете лозинку одаберите опцију "Sing in".

Након тога ће Вам се отворити форма за измјену привремене лозинке.

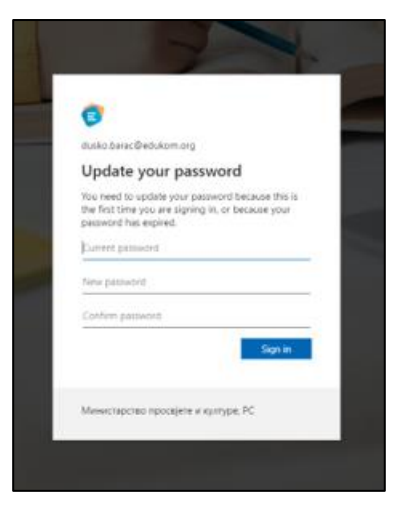

Слика: 4- Измјена привремен лозинке

1. Унесите привремену лозинку

2. Унесите нову лозинку по Вашој жељи.

**Напомена**: Нова лозинка треба да садржи намање 8 карактера, од тога најмање: једно велико, једно мало слово, један број и један специјални карактер.

3. Потврдите лозинку коју сте унијели у поље "New password".

Након тога одаберите опцију "Sing in".

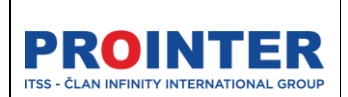

"Едуком"

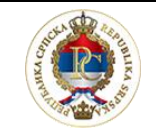

Министарство просвјете и културе

Корисничко упутство

Ученик

11.09.2022.

# 2. Основне функционалности апликације

### 2.1. Почетни екран

Након логовања на систем видјећете Почетну страницу (Home page).

Почетна старница има информативни карактер, те ће ученику на њој бити доступне све информације које су битне за његов рад.

1 Едуком 2 Tehnička škola Mihajlo Pupin Bijeljina 👻 3 эви разред (1. пут) 🛇 👻 🦺 рилица 👻 5 6 7 Април 2022. Преглед Преглед уто Распоред Преглед успјеха ученика 6 11 12 13 14 15 🖹 Предмети и оцјене Изостанци Најаве испитивања Оцјене 18 19 20 21 22 🚯 Преглед изостанака 16.03.2022. 25 26 27 28 29 Odličan (5) Matematika 🖉 Најаве испитивања 26.01.2022. Dobar (3) Osnove elektrotehnike 14:05 Engleski jezik - I - 1 EE 14:50 Ivana Prole 📔 Литература 26.01.2022 14.02.2022 Dovoljan (2) Srpski jezik 14:55 Engleski jezik - I - 1 EE 15:40 Ivana Penie [ Обавјештења 09.02.2022 иа података за приказ 26.01.2022 Vrlodobar (4 Matematika 🗐 Поруке Geografija - I - 1 EE Dobar (3) 04.02.2022. Engleski jezil Ваннаставне активност 16:35 Geografija - I - 1 EE 17:20 Milica Spasić 🛗 Календар кажи више Прикажи више Системска обавјештења Поруке Догађаји/Празници to o a Deally

Ставке су груписане у менију како би имали што бољи преглед.

Слика 5- Почетна страница

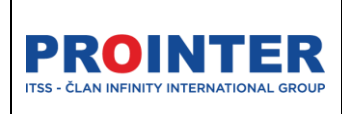

"Едуком"

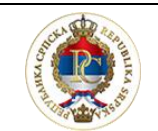

Министарство просвјете и културе

#### Корисничко упутство

Ученик

11.09.2022.

### 2.3. Преглед

Ученици имају преглед података у апликацији, који су везани за њихов успјех и изостанке, те приступ свим информацијама везаним за наставне и ваннаставне активности.

На прегледу, у десном углу, се налази календар са распоредом часова на одабрани датум. Кориштење је једноставно, кретањем по календару, ученик бира датум за који жели прегледати распоред и сатницу часова.

| Април                                                | < >                               |                                   |     |     |  |  |  |  |  |
|------------------------------------------------------|-----------------------------------|-----------------------------------|-----|-----|--|--|--|--|--|
| пон                                                  | уто                               | сре                               | чет | пет |  |  |  |  |  |
| 28                                                   |                                   |                                   |     | 1   |  |  |  |  |  |
| 4                                                    | 5                                 | 6                                 | 7   | 8   |  |  |  |  |  |
| 11                                                   | 12                                | 13                                | 14  | 15  |  |  |  |  |  |
| 18                                                   | 19                                | 20                                | 21  | 22  |  |  |  |  |  |
| 25                                                   | 26                                | 27                                | 28  | 29  |  |  |  |  |  |
| Данашњи распоред<br>14:05 Маtematika - I - 1 EE      |                                   |                                   |     |     |  |  |  |  |  |
| 14:50                                                | Dragan Ma                         | arinković                         |     |     |  |  |  |  |  |
| 14:55<br>15:40                                       | Matematil<br>Dragan Ma            | <b>ka - I - 1 EE</b><br>arinković |     |     |  |  |  |  |  |
| 16:35 Engleski jezik - I - 1 EE<br>17:20 Ivana Prole |                                   |                                   |     |     |  |  |  |  |  |
| 17:25<br>18:10                                       | <b>Engleski je</b><br>Ivana Prole | zik - I - 1 E                     | E   |     |  |  |  |  |  |

Слика 6- Календар распореда часова

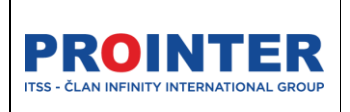

"Едуком"

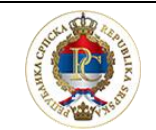

Министарство просвјете и културе

Корисничко упутство

Ученик

11.09.2022.

### 2.4. Заглавље апликације

У заглављу (Header) апликације се налазе глобални филтери и корисничке поставке.

1. **Лого** апликације је уједно и "дугме" које може да умањи или увећа мени, који се налази са лијеве стране и на тај начин да омогући већи простор за рад у апликацији:

|          |          |        |                            | Тест школа 👻 2021./2022. 🧭 👻 1 | Бирилица - 🗐 🖓 🕕 Igor Tomić 🕕 |
|----------|----------|--------|----------------------------|--------------------------------|-------------------------------|
| 0 -<br>8 | Одјељења |        |                            |                                | <b>■</b> + <b>/ 1 7 0 9</b>   |
|          | Назив    | Разред | Занимање                   | Одјељенски старјешина          | Број ученика у одјељењу       |
|          | I-TE     | Први   | Техничар електроенергетике | Срђан Ђукановић                | 3                             |
| Ð        | 1-Пекар  | Први   | Пекар                      | Игор Наставник Томић           | 2                             |
| ÷        | 1-M      | Први   | Музички извођач            | Софија Јањетовић               | 2                             |

Слика 7- Умањени мени

2. Исписује се **назив школе** коју ученик похађа. Уколико је претходне године завршио у некој другој школи, моћиће је одабрати у падајућем менију, те прегледати успјех у претходним годинама. Ученици који нису мијењали школе ће имати приказ само тренутне школе коју похађају.

3. Преглед **нивоа разреда** и броја понављања, доступан је као информација Шести разред (1. пут)

4. Могуће је одабрати **језик** (писмо) апликације. Подразумијевано писмо апликације је ћирилица.

Измјеном језика се мијења језик свих ставки на апликацији, осим ставки које су директно повезане са Microsoft алаткама које се користе у апликацији, оне су увијек на латиничном писму.

| PROINTER<br>ITSS - ČLAN INFINITY INTERNATIONAL GROUP | Реализација пројекта софтверског рјешења<br>за колаборацију, комуникацију и подршку<br>образовном систему<br>" <b>Едуком</b> " | Министарство<br>просвјете и културе |  |  |  |
|------------------------------------------------------|----------------------------------------------------------------------------------------------------|-------------------------------------|--|--|--|
| Корисничко упутство                                  |                                                                                                    |                                     |  |  |  |
|                                                      | Ученик                                                                                                    | 11.09.2022.                         |  |  |  |
|                                                      |                                                                                                    |                                     |  |  |  |

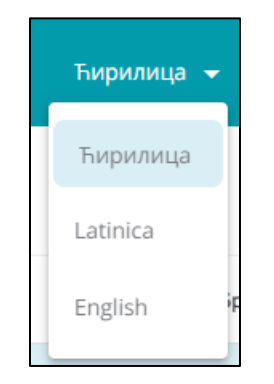

Слика 8- Избор језика апликације

5. **Обавјештења** (нотификације) апликације, ученици овдје ће добијати обавјештења за обавезе и консултације, нове оцјене.

6. Ученици имају приступ свим **Microsoft алатима**.

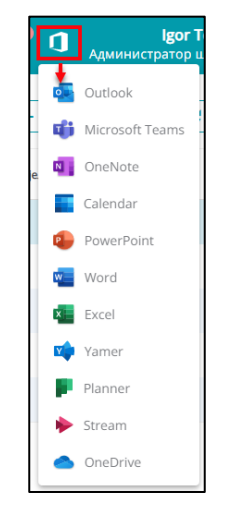

Слика 9- Microsoft алати

7. Директан линк према порталу еНастава.

Кликом на иконицу ビ ученику се отвара портал еНастава.

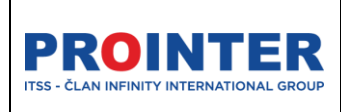

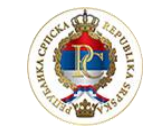

"Едуком"

Министарство просвјете и културе

#### Корисничко упутство

Ученик

11.09.2022.

8. **Профил корисника** – на профилу корисника налазе се следеће функционалности:

- Подешавање налога
- Промјена лозинке
- Одјава са апликације
- Корисничко упутство

#### Подешавање налога

| Корисничке поставке  |                                 | ÷        |
|----------------------|---------------------------------|----------|
| Марија Тест Тестовић |                                 |          |
| Име                  | Марија Тест                     |          |
| Презиме              | Тестовић                        |          |
| Корисничко име       | marija.test.testovic@edukom.org | <b>A</b> |
| Контакт телефон      |                                 |          |
| Алтернативни имејл   |                                 | 1        |
| Улоге                | Ученик                          | <b>a</b> |
|                      |                                 |          |

Слика 10- Подешавања налога

Приликом подешавања корисничког налога могуће су измјене само следећих података: Слика, контакт телефон и алтернативни е-маил.

Остали подаци су доступни само за преглед.

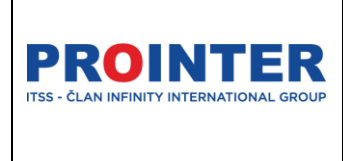

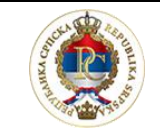

Министарство просвјете и културе

### Корисничко упутство

"Едуком"

Ученик

11.09.2022.

#### Промјена лозинке

|                         | $\smile$ |
|-------------------------|----------|
| Стара лозинка *         |          |
| Welcome.01              | •        |
| _ Нова лозинка *        |          |
| Marko.2022              | •        |
| Поновите нову лозинку * |          |
| Marko.2022              | ©        |

#### Слика 11- Промјена лозинке

Нову лозинку корисник уноси произвољно али мора да води рачуна да нова лозинка садржи најмање 8 карактера, од којих је барем једно велико и мало слово, број. Нпр: "Marko.2022".

Након измјене лозинке нећете се више моћи пријавити са старом лозинком.

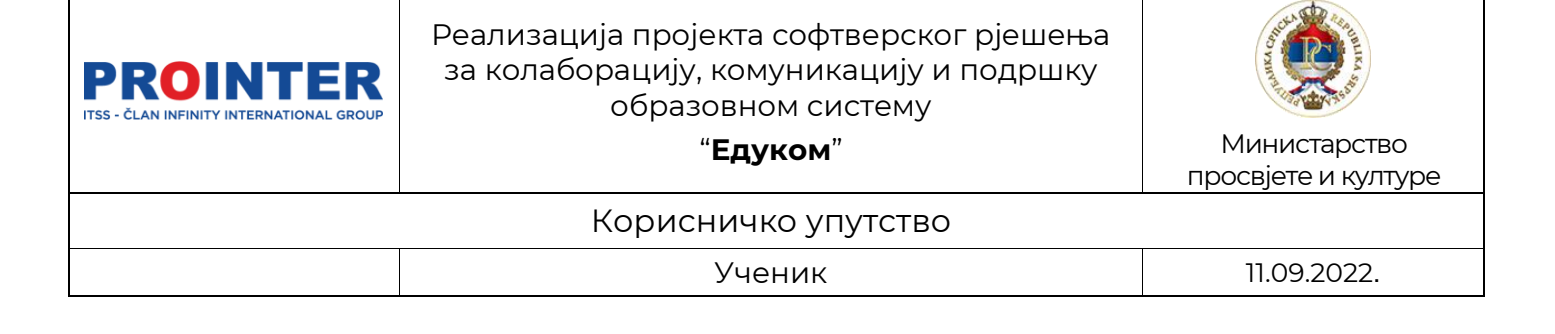

### 3. Распоред

Поред дневног прегледа распореда у календару, ученици имају могућност прегледа распореда часова у обе смјене, уколико је настава тако организована.

| 0      | Едуком                                  |                             |                               | Tehni                           | čka škola Mihajlo Pupin Bijeljina 👻     | Први разред (1. пут) 🔗 👻 Тъирилица 👻 | 🗘 🗊 🐔 Stojanka Kakuća<br>Ученик     |
|--------|-----------------------------------------|-----------------------------|-------------------------------|---------------------------------|-----------------------------------------|--------------------------------------|-------------------------------------|
| 0<br>8 | Преглед<br>Распоред                     | 💊 Prva smjena               | Druga smjena                  |                                 |                                         |                                      | 🖶 Штампај распоред                  |
|        | Преглед успјеха ученика                 |                             | Понедељак                     | Уторак                          | Сриједа                                 | Четвртак                             | Петак                               |
| 5<br>P | Предмети и оцјене<br>Преглед изостанака | 1.                          | Osnove elektrotehnike         | Matematika<br>Dragan Marinković | Engleski jezik<br>Ivana Prole           | Fizičko vaspitanje<br>Mile Rončević  | Fizičko vaspitanje<br>Mile Rončević |
| &<br>E | Најаве испитивања<br>Литература         | 07.15<br>08.00              | Armin Suljić                  |                                 |                                         |                                      |                                     |
| ļ,     | Обавјештења                             | 2.                          | Osnove elektrotehnike<br>1    | Geografija<br>Milica Spasić     | Engleski jezik<br>Ivana Prole           | Fizičko vaspitanje<br>Mile Rončević  | Elektronika 1<br>Rada Rodić         |
|        | Ваннаставне активности                  | 08.05<br>08.50              | Armin Suljić                  |                                 |                                         |                                      |                                     |
|        | Календар                                | <b>3.</b><br>08.55<br>09.40 | Srpski jezik<br>Ilija Stolica | Geografija<br>Milica Spasić     | Matematika<br>Dragan Marinković         | Tehničko crtanje<br>Milenko Simić    | Elektronika 1<br>Rada Rodić         |
|        |                                         | <b>4.</b><br>10.00<br>10.45 | Srpski jezik<br>Ilija Stolica | Engleski jezik<br>Ivana Prole   | Matematika<br>Dragan Marinković         | Matematika<br>Dragan Marinković      | Tehničko crtanje<br>Milenko Simić   |
|        |                                         | ς                           |                               | ٢                               | Министарство просвјете и културе Републ | ике Српске                           |                                     |

Слика 12- Преглед распореда часова

Поред прегледа, распоред је могуће и одштампати.

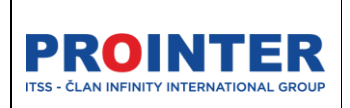

"Едуком"

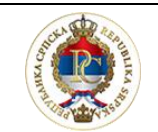

Министарство просвјете и културе

Корисничко упутство

Ученик

11.09.2022.

## 4. Предмети и оцјене

У секцији Предмети и оцјене ученик може да види све детаље о предметима које слуша у активном разреду.

На првом прегледу имамо листу свих предмета и оцјена које ученик има у тренутку прегледа.

| B        | Едуком                                                |                                     |                              | Tehnička škola Mihajlo Pupin Bijeljina 👻 | Први разред (1. пут) 🔗 👻 | Ћирилица 👻 🕻    | 9 0 | 🐔 Stojank | а Какиćа<br>Ученик |
|----------|-------------------------------------------------------|-------------------------------------|------------------------------|------------------------------------------|--------------------------|-----------------|-----|-----------|--------------------|
| ()<br>() | Преглед<br>Распоред                                   | Предмети и оцјене                   |                              |                                          |                          |                 |     |           |                    |
|          | Преглед успјеха ученика<br>Предмети и оцјене          | Matematika<br>Obavezan              | I Полугодиште<br>2, 4        | II Полугодиште<br>3 , 2 , 2 , 4          |                          | Закључна оцјена | -   |           |                    |
| **<br>&  | преглед изостанака<br>Најаве испитивања<br>Литература | <b>Srpski jezik</b><br>Obavezan     | I Полугодиште                | II Полугодиште                           |                          | Закључна оцјена |     |           |                    |
| Ш,       | Обавјештења<br>Поруке 🗸                               | Osnove elektrotehnike 1<br>Obavezan | I Полугодиште                | II Полугодиште<br>3 , 5                  |                          | Закључна оцјена |     |           |                    |
| 4        | Ваннаставне активности<br>Календар                    | <b>Engleski jezik</b><br>Obavezan   | <b>I Полугодиште</b><br>4, 5 | II Полугодиште<br>5                      |                          | Закључна оцјена |     |           |                    |
|          |                                                       | Elektronika 1<br>Izborni            | I Полугодиште<br>4           | II Полугодиште                           |                          | Закључна оцјена |     |           |                    |
|          |                                                       | <b>Vjeronauka</b><br>Izborni        | I Полугодиште                | II Полугодиште                           |                          | Закључна оцјена |     |           |                    |

Слика 13- Приказ свих предмета и оцјена

На детаљном прегледу доступно је више информација за сваки предмет: Оцјене, наставник, датум као и ученици у групи за предмет.

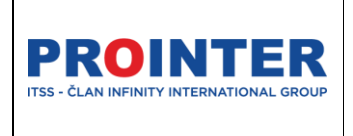

"Едуком"

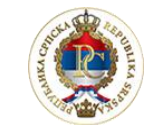

Министарство просвјете и културе

### Корисничко упутство

Ученик

11.09.2022.

| Matematika                                                        |                                                                   |                                                                   |     | 4 Moja | група                |
|-------------------------------------------------------------------|-------------------------------------------------------------------|-------------------------------------------------------------------|-----|--------|----------------------|
|                                                                   |                                                                   |                                                                   |     | SS     | Stojanović Strahinja |
| Оцјене                                                            |                                                                   | Присуство                                                         | 95% | SM     | Savkovic Mirko       |
| Прво полугодиште                                                  |                                                                   |                                                                   |     |        |                      |
| 32301<br>Dovoljan (2) 1<br>Test<br>Dragan Marinković 2            | 201 2-2021<br>Vrlodobar (4)<br>Pismeno<br>Dragan Marinković       |                                                                   |     |        |                      |
| Друго полугодиште                                                 |                                                                   |                                                                   |     |        |                      |
| 26.01.2022<br><b>Dobar(3)</b><br>Usmeno<br>Dragan Marinković      | 24 01.2022.<br><b>Dovoljan(2)</b><br>Pismeno<br>Dragan Marinković | 26.01.2022.<br><b>Dovoljan(2)</b><br>Pismeno<br>Dragan Marinković |     |        |                      |
| 26.01.2022<br><b>Vrlodobar(4)</b><br>Pismeno<br>Dragan Marinković |                                                                   |                                                                   |     |        |                      |
|                                                                   |                                                                   |                                                                   |     |        |                      |
|                                                                   |                                                                   |                                                                   |     |        |                      |
|                                                                   |                                                                   |                                                                   |     |        |                      |

Слика 14- Детаљан преглед предмета и оцјена

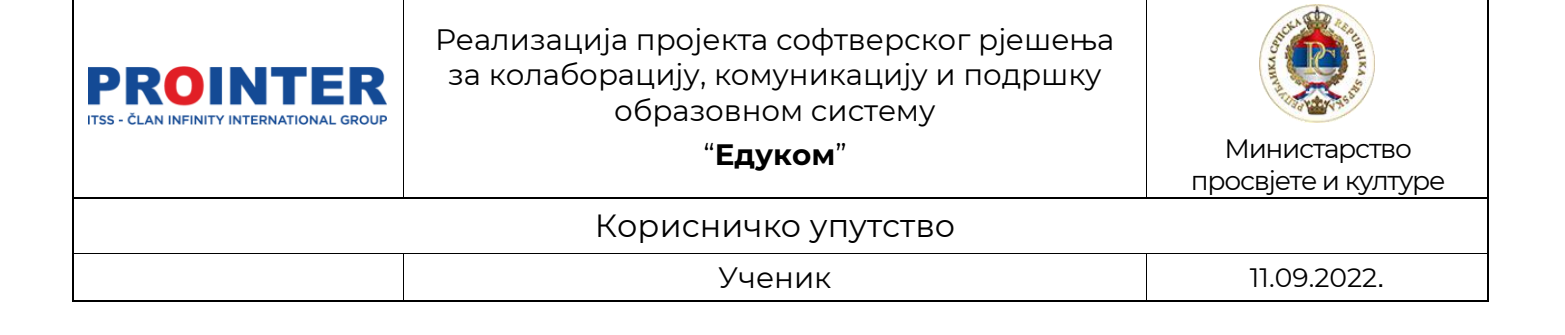

### 5. Изостанци

На прегледу изостанака имате могућност видјети владање, број оправданих, неоправданих, неправданих те укупан број изостанака.

| Изостанци                                                  |                |                                                |                                 |              |                         |
|------------------------------------------------------------|----------------|------------------------------------------------|---------------------------------|--------------|-------------------------|
| Владање                                                    | Vrlodobro      | Оправдани 4                                    | Неоправдани 1                   | Неправдани 6 | Укупно 11               |
| Фебруар 2022.                                              | U              | • Оправдани (                                  | 3<br>• Неоправдани • Неправдани | Мјесец       | Седмица Данас 🖌 Данас 🗲 |
| понедеља                                                   | к              | уторак                                         | сриједа                         | четвртак     | петак                   |
| •••                                                        | 31             | 1                                              | 2                               | 3            | 4                       |
| <ul> <li>Engleski jezik</li> <li>Engleski jezik</li> </ul> | 17:25<br>16:35 | - 18:10 Ilija Stolica<br>- 17:20 Ilija Stolica | Nepravdano<br>Nepravdano        |              |                         |
|                                                            | 7              | 8                                              | 9                               | 10           | 11                      |
| ••                                                         | 14             | 15                                             | 16                              | 17           | 18                      |
|                                                            | 21             | 22                                             | 23                              | 24           | 25                      |

Слика 15- Мјесечни преглед изостанака

На слици је представљен мјесечни приказ изостанака, гдје бирајући жељени датум добите детаљније информације о изостанку: час, сатницу, наставника и статус изостанка.

Могуће је, такође, одабрати седмични и дневни приказ изостанака (слика испод).

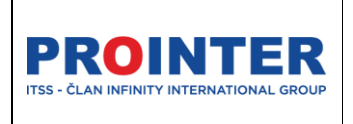

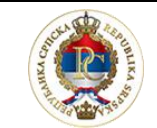

Министарство просвјете и културе

### Корисничко упутство

"Едуком"

Ученик

11.09.2022.

| Изоста  | нци                                                                 |                        |                                              |                          |                |  |  |  |
|---------|---------------------------------------------------------------------|------------------------|----------------------------------------------|--------------------------|----------------|--|--|--|
| Владање | Vrlodobro                                                           | Оправдани 4            | Неоправдани                                  | 1 Неправдани             | 6 Укулно 11    |  |  |  |
| 31.01.2 | 31.01.2022 04.02.2022.                                              |                        |                                              |                          |                |  |  |  |
|         | понедељак<br>јан 31                                                 | <b>уторак</b><br>феб 1 | <b>сриједа</b><br>феб 2                      | <b>четвртак</b><br>феб 3 | петак<br>феб 4 |  |  |  |
| 07:00   |                                                                     |                        |                                              |                          |                |  |  |  |
| 08:00   |                                                                     |                        |                                              |                          |                |  |  |  |
| 09:00   |                                                                     |                        |                                              |                          |                |  |  |  |
| 10:00   |                                                                     |                        |                                              |                          |                |  |  |  |
| 11:00   |                                                                     |                        |                                              |                          |                |  |  |  |
| 12:00   |                                                                     |                        |                                              |                          |                |  |  |  |
| 13:00   |                                                                     |                        |                                              |                          |                |  |  |  |
| 14:00   | Matematika - Dragan Marinković                                      |                        |                                              |                          |                |  |  |  |
| 15:00   | Nepravdano                                                          |                        |                                              |                          |                |  |  |  |
| 16:00   |                                                                     |                        |                                              |                          |                |  |  |  |
| 17:00   | Osnove elektrotehnike 1 - Dragan Marinković<br>Nepravdano           |                        | Engleski jezik - Ilija Stolica<br>Nepravdano |                          |                |  |  |  |
| 18:00   | Osnove elektrotehnike 1 - Dragan Marinković<br>Opravdanje roditelja |                        | Engleski jezik - Ilija Stolica<br>Nepravdano |                          |                |  |  |  |

Слика 16- Седмични приказ изостанака

# 6. Најаве испитивања

Због лакшег приступа информацијама најаве испитивања су издвојене као посебна ставка на менију.

Све најаве испитивања ће се приказивати и у календару догађаја. Податке о испитивањима наставници ће уносити на почетку школске године, тако да ће ове информације бити доступне у току цијеле школске године.

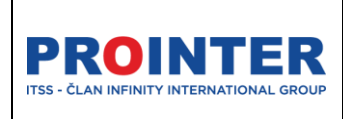

"Едуком"

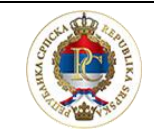

Министарство просвјете и културе

Корисничко упутство

Ученик

11.09.2022.

# 7. Литература

Литературу (наставни материјал) коју наставници буду дијелили са ученицима на својим предавањима ученици ће моћи преузети из апликације, једноставним одабиром предмета и одабиром иконе "преузми" 🛃.

| 🗐 Едуком                                                          |                 | Tehnička ško | ola Mihajlo Pupin Bijeljina 👻 | Први разред (1. пут) 🔗 👻 | Ћирилица 👻 | ¢ 1 | € <sup>s</sup> | itojanka Kakuća<br>Ученик |
|-------------------------------------------------------------------|-----------------|--------------|-------------------------------|--------------------------|------------|-----|----------------|---------------------------|
| <ul> <li>Преглед</li> <li>Распоред</li> </ul>                     | Литература      |              |                               |                          |            |     |                |                           |
| Преглед успјеха ученика                                           | Engleski jezik  |              |                               |                          |            |     |                | ~                         |
| <ul> <li>Предмети и оцјене</li> <li>Преглед изостанака</li> </ul> | Srpski jezik    |              |                               |                          |            |     |                | ^                         |
| 🖉 Најаве испитивања                                               | Nova literatura |              |                               |                          |            |     |                | <b>I</b>                  |
| <ul> <li>Литература</li> <li>Обавјештења</li> </ul>               | Matematika      |              |                               |                          |            |     |                | ~                         |
| 📮 Поруке 🗸 🗸                                                      |                 |              |                               |                          |            |     |                |                           |
| <ul> <li>Ваннаставне активности</li> <li>Календар</li> </ul>      |                 |              |                               |                          |            |     |                |                           |
|                                                                   |                 |              |                               |                          |            |     |                |                           |

Слика 17- Преузимање литературе

Сав наставни материјал ће бити доступан и у групама које ће се налазити на Microsoft Teams-у.

# 8. Обавјештења

На огласној табли ученик има преглед свих обавјештања који се објављују за његову улогу на нивоу министарства или школе.

Ученик нема могућност креирања нових обавјештења.

| Обавјештења                                                                                  |                   |                                                                                                    |
|----------------------------------------------------------------------------------------------|-------------------|----------------------------------------------------------------------------------------------------|
| Poplava u skoli<br>Zbog poplave u skoli, sljedece dvije sedmice                              |                   |                                                                                                    |
| Obavjestenje 23.3<br>23.3.2020. Danas je lijep i suncan dan.                                 |                   | Poplava u skoli<br>Rade Marionic<br>Zhon ponkas u skoli. Sledere dvie sedmire obustavlja se pustava. |
| Obavjestenje za nastavnike u Tehnickoj skoli<br>Obavjestenje za nastavnike u Tehnickoj skoli | 16.03.2022.08.17  | rend hollman in succe shorter mile semi-ure newsetshi to recense.                                    |
| Obavjestenje za nastavnike<br>Obavjestenje za nastavnike                                     | 16.03.2022. 08:16 |                                                                                                    |
| Novo obavjestenje<br>Novo obavjestenje                                                       | 15.03.2022. 14.08 |                                                                                                    |
| Novi oglas 2<br>Novi oglas 2                                                                 |                   |                                                                                                    |
|                                                                                              |                   |                                                                                                    |

Слика 18- Огласна табла

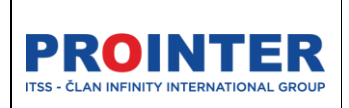

"Едуком"

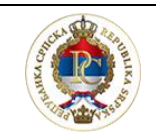

Министарство просвјете и културе

#### Корисничко упутство

Ученик

11.09.2022.

## 9. Поруке

Сви корисници имају лиценциране корисничке налоге са приступом Office 365, те у овом дијелу могу користити сервис за слање електронске поште.

### 9.1. Пријемно сандуче

Корисник има приступ свим примљеним порукама.

Одабиром опције Отвара нам се прозор у којем отвара нам се прозор у којем можемо да видимо све примљене поруке, те одабрати креирање нових порук:

| Поруке |                                                                                                    |                  |
|--------|----------------------------------------------------------------------------------------------------|------------------|
| Прим   | иљене Послане                                                                                                    |                  |
| M      | milica.cvoro@parent.edukomdev.onmicrosoft.com<br>Текст поруке                                                                                                    | 10.02.2022 13:25 |
| 0      | ilija.stanisavljevic@student.edukomdev.onmicrosoft.com<br>marko.perisi@student.edukomdev.onmicrosoft.com<br>darko.markovi@edukom.org<br>Molim vas da dostavite radove do petka 24.2. | 08.02.2022 13:47 |

Слика 19- Поштанско сандуче

### 9.2. Нова порука

Одабиром опције

+ Нова порука

се отвара прозор за креирање нове поруке:

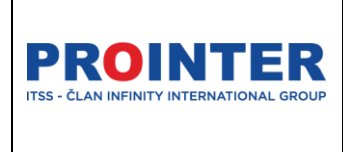

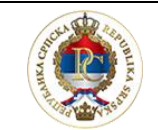

Министарство просвјете и културе

### Корисничко упутство

"Едуком"

Ученик

11.09.2022.

| Нова порука                                                                         |                                               |        |  |  |  |  |  |
|-------------------------------------------------------------------------------------|-----------------------------------------------|--------|--|--|--|--|--|
|                                                                                     |                                               |        |  |  |  |  |  |
| Прималац                                                                            | Примаоци                                      | Ŧ      |  |  |  |  |  |
| Копија                                                                              | Примасци                                      | Ŧ      |  |  |  |  |  |
| Наслов                                                                              | Наслов поруке                                 |        |  |  |  |  |  |
| D         C         U         %         x₂         x³         E         Ξ         Ξ | E B B E statut & Trester t A Cordes t S - X O |        |  |  |  |  |  |
| Текст поруке                                                                        | Texct nopyve                                  |        |  |  |  |  |  |
|                                                                                     |                                               |        |  |  |  |  |  |
|                                                                                     |                                               |        |  |  |  |  |  |
|                                                                                     |                                               |        |  |  |  |  |  |
|                                                                                     | Приложидатотеку                               |        |  |  |  |  |  |
|                                                                                     | ±                                             |        |  |  |  |  |  |
|                                                                                     | Орстани                                       | Пошаљи |  |  |  |  |  |

Слика 20- Креирање нове поруке

### 10.Ваннаставне активности

Ваннаставне активности су такође, као и "Најаве испитивања" издвојене у посебан преглед, иако све податке о секцијама имамо и на календару.

Када у менију одаберемо "Ваннаставне активности" прво ће се приказати списак свих активности.

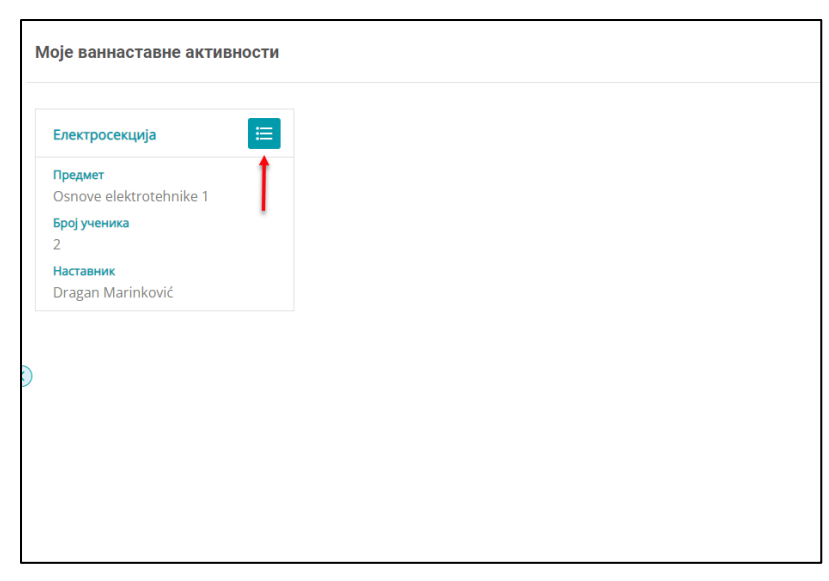

Слика 21- Приказ свих ваннаставних активности.

На детаљном прегледу доступан је преглед свих учесника у секцији и сатнице.

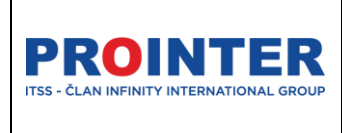

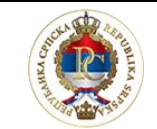

Министарство просвјете и културе

#### Корисничко упутство

"Едуком"

Ученик

11.09.2022.

| Moje                                                        | ваннаставне активности                 |                                                                                                    |  |  |  |  |
|-------------------------------------------------------------|----------------------------------------|----------------------------------------------------------------------------------------------------|--|--|--|--|
| Слектросекција<br>Osnove elektrotehnike 1   Број ученика: 5 |                                        |                                                                                                    |  |  |  |  |
| учени                                                       | и 2 Саница                             |                                                                                                    |  |  |  |  |
|                                                             | Ученик                                 | Одјељење                                                                                                    |  |  |  |  |
| s                                                           | Stojanka Kakuća                        | I - 1 EE                                                                                                    |  |  |  |  |
| М                                                           | Марко Краљевић                         | IV-G1                                                                                                    |  |  |  |  |
| Ρ                                                           | Permisije Ucenik                       | I RI                                                                                                    |  |  |  |  |
| DP                                                          | Permisije Ucenik Drugi                 | I RI                                                                                                    |  |  |  |  |
| N                                                           | Nikoli Pavičar                         | I                                                                                                    |  |  |  |  |
|                                                             | Моје<br>С.<br>Учени<br>Учени<br>Р<br>Р | Moje ваннаставне активности         Enertpocektuja<br>Osnove elektrotehnike 1   Број ученика: 5         Vченици       2         Cатница         Vченик         Stojanka Kakuća         Mapko Kpan-esu/h         Permisije Ucenik         Permisije Ucenik         Permisije Ucenik         Nikoli Pavičar |  |  |  |  |

Слика 22- Детаљан приказ ваннаставних активности

# 11. Календар

Кликом на ставку у менију

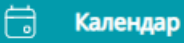

ученицима се отвара

календар са свим актуелним дешавањима: дан школе, путовање, зимски распуст, љетни распуст, консултације, испити, испитна комисија, оцјењивање, час, секције и Office365 догађаји.

| <b>PROINTER</b><br>ITSS - ČLAN INFINITY INTERNATIONAL GROUP | Реализација<br>за колабора<br>с                                                                                                    | изација пројекта софтверског рјешења<br>олаборацију, комуникацију и подршку<br>образовном систему<br>" <b>Едуком</b> "<br>Корисничко упутство |        |                | Министарство<br>просвјете и културе |  |  |
|-------------------------------------------------------------|----------------------------------------------------------------------------------------------------|----------------------------------------------------------------------------------------------------|--------|----------------|-------------------------------------|--|--|
|                                                             |                                                                                                    | Учени                                                                                                    | К      |                | 11.09.2022                          |  |  |
| Април 2022.                                                 | <ul> <li>Офис365 догађаји</li> <li>Дан школе</li> <li>Излет</li> <li>Зимски распуст</li> <li>Летни распуст</li> <li>Консултације</li> </ul> | <ul> <li>Испит</li> <li>Празник</li> <li>Најаве испитивања</li> <li>Час</li> <li>Секције</li> </ul>                                           |        | Мјесец Седмица | Данас 🖌 Данас 🗲                     |  |  |
| понедељак ут                                                | орак сриједа                                                                                                    | четвртак                                                                                                    | петак  | субота         | недјеља                             |  |  |
| <ul><li>28</li></ul>                                        | 29                                                                                                    | 30                                                                                                    | 31 5 1 | <b>5</b> 1 2 3 |                                     |  |  |
| <b>6</b> 4 <b>0</b>                                         | 5 0                                                                                                    | 6                                                                                                    | 7 5 8  | 8 9 10         |                                     |  |  |

|                                              | Слика 23-Мјесеч | ни преглед на ка | лендару    |          |          |
|----------------------------------------------|-----------------|------------------|------------|----------|----------|
| На календару догађаја ј<br>преглед догађаја. | е омогућен      | мјесечни (       | на слици), | седмични | и дневни |

14 5

....

1

•

13 4

....

1

•

15

1

.

16

1

.

24

Engleski jezik, I - 1 EE, 2. час
Engleski jezik, I - 1 EE, 3. час
Geografija, I - 1 EE, 4. час
Geografija, I - 1 EE, 5. час

5

1

.

4

4

....

•

18 1

12 ④

19

....

1

.